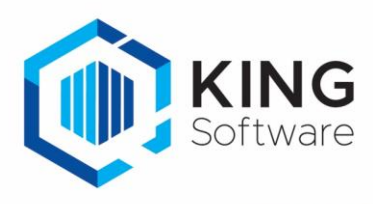

# Wijzigingen instelbare lay-outs King 5.63

# Inhoudsopgave

| Instelbare lay-outs, algemene informatie     | 2 |
|----------------------------------------------|---|
| Serienummers                                 | 3 |
| Partijen                                     | 3 |
| Aanmaningen                                  | 3 |
| Factuur, Proforma en Pakbon/Orderbevestiging | 3 |
| Productieorder                               | 3 |
| Rechtenboom per gebruiker                    | 3 |
| Offertes                                     | 3 |

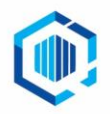

#### Wijzigingen Layouts 5.63a1

#### © KING Software

Pagina 2 / 4

# Instelbare lay-outs, algemene informatie

Bestemd voor King-gebruikers die overgestapt zijn van King 5.62 naar King 5.63 en in een vorige release zelf rapport-lay-outs hebben gemaakt of gewijzigd.

In King 5.63 is de database op een aantal punten gewijzigd. Er zijn nieuwe gegevensgroepen bijgekomen met nieuwe velden of velden zijn aangepast, verwijderd of verplaatst. Deze nieuwe velden kunnen worden opgenomen in de lay-outs. Dit document biedt een overzicht van alle wiizigingen.

#### Toelichting op de gebruikte begrippen

- Gegevensgroep: Elke lay-out en elk subrapport is gekoppeld aan een gegevensgroep (datakanaal) uit de database. Als een nieuwe lay-out wordt toegevoegd of een bestaande lay-out wordt gewijzigd, dan kan de bijbehorende gegevensgroep geselecteerd worden via menupunt Rapport > Database... Het venster Data wordt dan geopend (druk evt. op F1 voor meer informatie).
- Specificatie van de wijzigingen per lay-out. De velden zijn per lay-out gerangschikt op gegevensgroep.

Klik op  $\vee$  om meer gegevensgroepen of data-velden te zien.

Veld: elke gegevensgroep bevat een of meer database-velden, die in de lay-out kunnen worden opgenomen als veld of berekening.

Als een veld uit de database is verwijderd, dient deze ook uit de bestaande lay-outs te worden verwijderd of door een ander veld te worden vervangen (soms is het een veld met dezelfde naam, maar met een andere programmeercode).

- > Een veld kan worden verwijderd uit de lay-out door erop te klikken en vervolgens de Delete-knop in te drukken.
- Een veld vervangen door een ander veld is mogelijk door erop te klikken en vervolgens in de werkbalk  $\geq$ 'Inhoud muteren' het gewenste database-veld te selecteren:

 Factuuradres NawBlok Kopgegevens Hier staat links de gegevensgroep ('Kopgegevens') en rechts het data-veld ('Factuuradres NawBlok').

Data Datakanaal <Geen> ۸ BTW = KING Algemeen KING\_Bedrijfsgegevens Orderextraregel Orders PartijenSerienumme Akkoord Annuleren

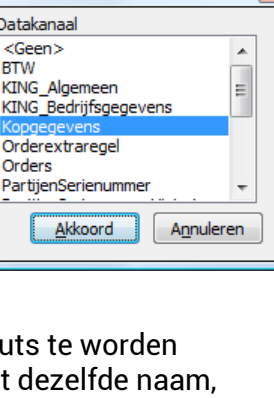

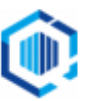

#### Serienummers

Menu: <u>A</u>rtikelen > Af<u>d</u>rukken artikelen > <u>A</u>fdrukken artikelen

| Gegevensgroep | Wijziging         | Veld                                                                       |
|---------------|-------------------|----------------------------------------------------------------------------|
| Artikelen     | Velden toegevoegd | Aantal decimalen aantallen<br>Aantal decimalen prijzen<br>Default EAN-code |

#### Partijen

Menu: <u>A</u>rtikelen > Af<u>d</u>rukken artikelen > <u>A</u>fdrukken artikelen

| Gegevensgroep | Wijziging         | Veld             |
|---------------|-------------------|------------------|
| Artikelen     | Velden toegevoegd | Default EAN-code |

#### Aanmaningen

Menu: Debiteuren > Aanmaningen > Afdrukken aanmaningen

| Gegevensgroep | Wijziging         | Veld              |
|---------------|-------------------|-------------------|
| Totaal        | Velden toegevoegd | Betaalverzoek URL |

## Factuur, Proforma en Pakbon/Orderbevestiging

Verkopen > Afdrukken orderbevestigingen

Verkopen > Leveren (Pakbon layout)

Verkopen > Afdrukken proforma-nota's

Verkopen > Afdrukken facturen

| Gegevensgroep               | Wijziging         | Veld                                        |
|-----------------------------|-------------------|---------------------------------------------|
| PartijenSerienummerHistorie | Velden toegevoegd | Aantal decimalen aantallen                  |
|                             |                   | Aantal decimalen aantallen voorraadeenheden |

#### Productieorder

Menu: Voorraad > Productie > Afdrukken productieorders

| Gegevensgroep                | Wijziging         | Veld                  |
|------------------------------|-------------------|-----------------------|
| Productieorder_componenten   | Velden toegevoegd | Bedrag geboekt        |
| Productieorder_eindproducten |                   | Bedrag uitval geboekt |
|                              |                   | Default EAN-code      |

### Rechtenboom per gebruiker

Menu: Algemeen > Rechten > Afdrukken rechten per gebruiker

| Gegevensgroep                      | Veld                      |
|------------------------------------|---------------------------|
| Rechtenboom                        | Volledig nieuwe rapporten |
| RechtenboomMetPerRechtDeGebruikers |                           |

## Offertes

Menu: Verkopen > Offertes > Afdrukken offertes

| Gegevensgroep | Wijziging         | Veld                                                                                                    |
|---------------|-------------------|----------------------------------------------------------------------------------------------------|
| Offerte Velo  | Velden toegevoegd | Betaalverzoek URL<br>Eindbestemming - EAN code<br>Eindbestemming - email<br>Eindbestemming - huisnummer<br>Eindbestemming - KIX code<br>Eindbestemming - landcode |
|               |                   | Eindbestemming - Iandnaam<br>Eindbestemming - naam 1<br>Eindbestemming - naam 2<br>Eindbestemming - NAW blok                                                      |

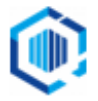

| Gegevensgroep | Wijziging | Veld                                    |
|---------------|-----------|-----------------------------------------|
|               |           | Eindbestemming - omschrijving           |
|               |           | Eindbestemming - plaats                 |
|               |           | Eindbestemming - postcode               |
|               |           | Eindbestemming - straat                 |
|               |           | Eindbestemming - telefax                |
|               |           | Eindbestemming - telefoon 1             |
|               |           | Eindbestemming - telefoon 2             |
|               |           | Eindbestemming - volledige naam         |
|               |           | Factuuradres - EAN code                 |
|               |           | Factuuradres - email                    |
|               |           | Factuuradres - nuisnummer               |
|               |           | Factuuradree lendeede                   |
|               |           | Factuuradree landeem                    |
|               |           | Factuuradree noom 1                     |
|               |           | Facturadres - haam 1                    |
|               |           | Facturadres - MAW blok                  |
|               |           | Factuuradres - omschrijving             |
|               |           | Factuuradres - plaats                   |
|               |           | Factuuradres - postcode                 |
|               |           | Factuuradres - straat                   |
|               |           | Factuuradres - telefax                  |
|               |           | Factuuradres - telefoon 1               |
|               |           | Factuuradres - telefoon 2               |
|               |           | Factuuradres - volledige naam           |
|               |           | Inkoopcombinatie                        |
|               |           | Inkoopcombinatie - FactuurNAW naam 1    |
|               |           | Inkoopcombinatie - FactuurNAW naam 2    |
|               |           | Inkoopcombinatie - FactuurNAW nummer    |
|               |           | Inkoopcombinatie - FactuurNAW zoekcode  |
|               |           | Inkoopcombinatie - OmzetNAW naam 1      |
|               |           | Inkoopcombinatie - OmzetNAW naam 2      |
|               |           | Inkoopcombinatie - OmzetNAW nummer      |
|               |           | Inkoopcombinatie - OmzetNAW zoekcode    |
|               |           | Inkoopcombinatie - PrijzenNAW naam 1    |
|               |           | Inkoopcombinatie - PrijzenNAW naam 2    |
|               |           | Inkoopcombinatie - PrijzenNAW nummer    |
|               |           | Inkoopcombinatie - PrijzenNAW zoekcode  |
|               |           | Offertetotaal orderkortingbasisbedrag   |
|               |           | Offertetotaal orderkortingbedrag        |
|               |           | Offerteversie – afdrukken orderkorting  |
|               |           | Unterteversie - orderkorting percentage |
|               |           | Verzendadres - EAN code                 |
|               |           | Verzendadres - email                    |
|               |           | Verzendadres - KIX code                 |
|               |           | Verzendadres - landcode                 |
|               |           | Verzendadres - landraam                 |
|               |           | Verzendadres - naam 1                   |
|               |           | Verzendadres - naam 2                   |
|               |           | Verzendadres - NAW blok                 |
|               |           | Verzendadres - omschrijving             |
|               |           | Verzendadres - plaats                   |
|               |           | Verzendadres - postcode                 |
|               |           | Verzendadres - straat                   |
|               |           | Verzendadres - telefax                  |
|               |           | Verzendadres - telefoon 1               |
|               |           | Verzendadres - telefoon 2               |
|               |           | Verzendadres - volledige naam           |

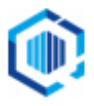